### Платформа РКИ IPR Media

| КАТАЛОГ ЛИТЕРАТУРЫ  | 1 |
|---------------------|---|
| КАТАЛОГ МУЛЬТИМЕДИА | 6 |

# КАТАЛОГ ЛИТЕРАТУРЫ

#### Чтобы перейти в каталог литературы, нажмите на «Книги».

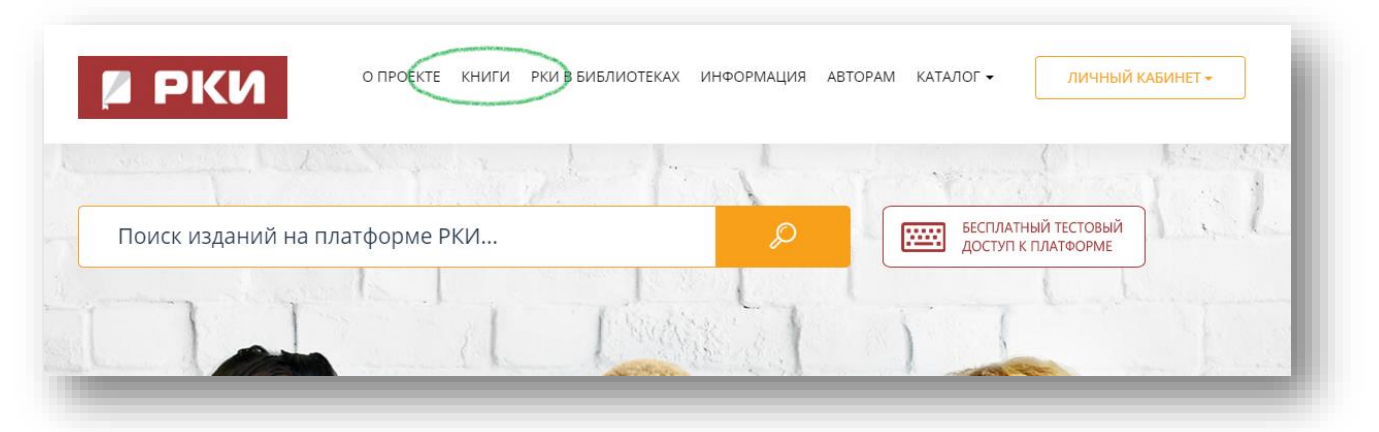

# «Перейти в каталог»

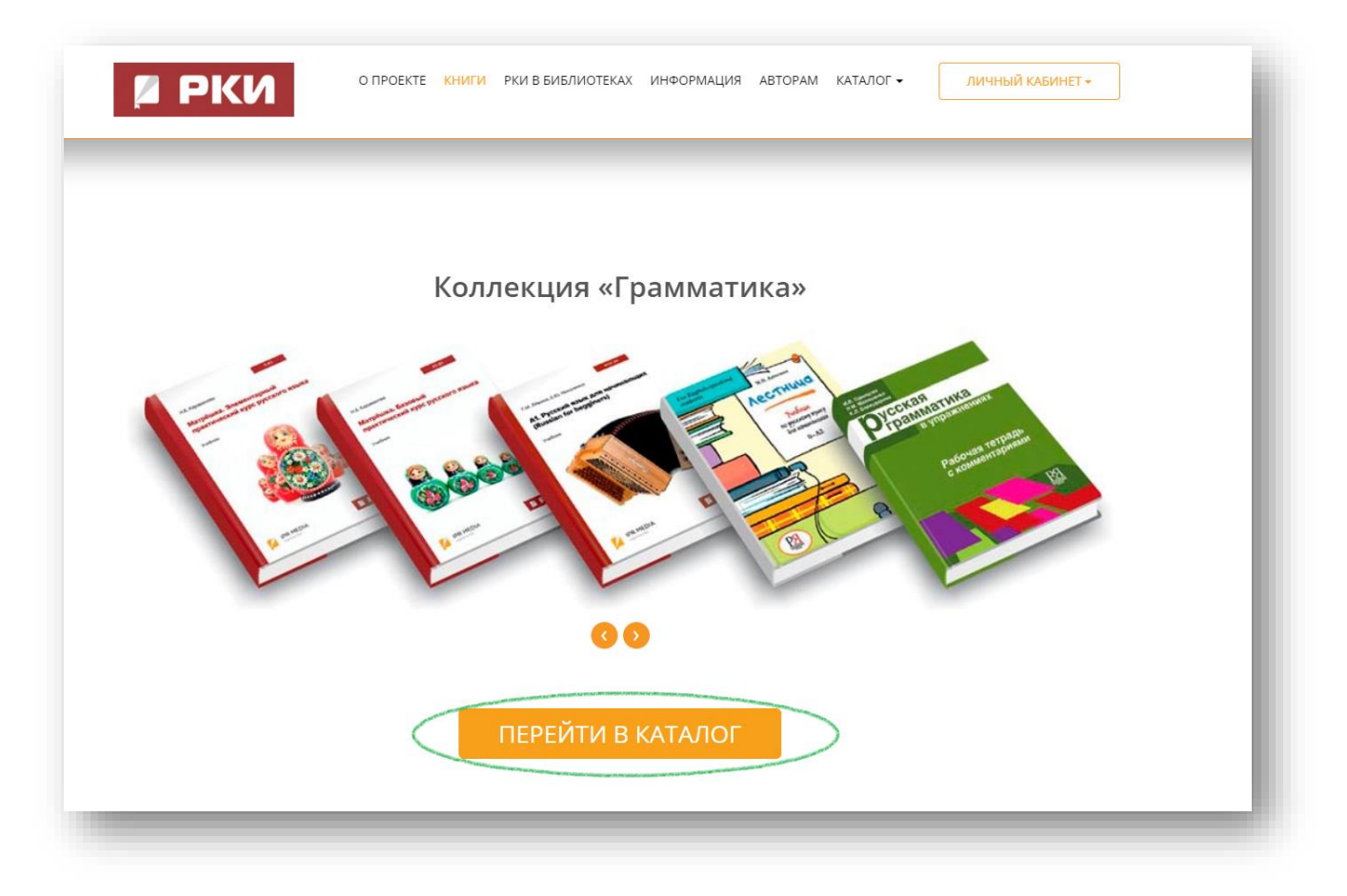

# Платформа РКИ IPR Media

Выберите среди разделов библиотеки интересующую вас категорию.

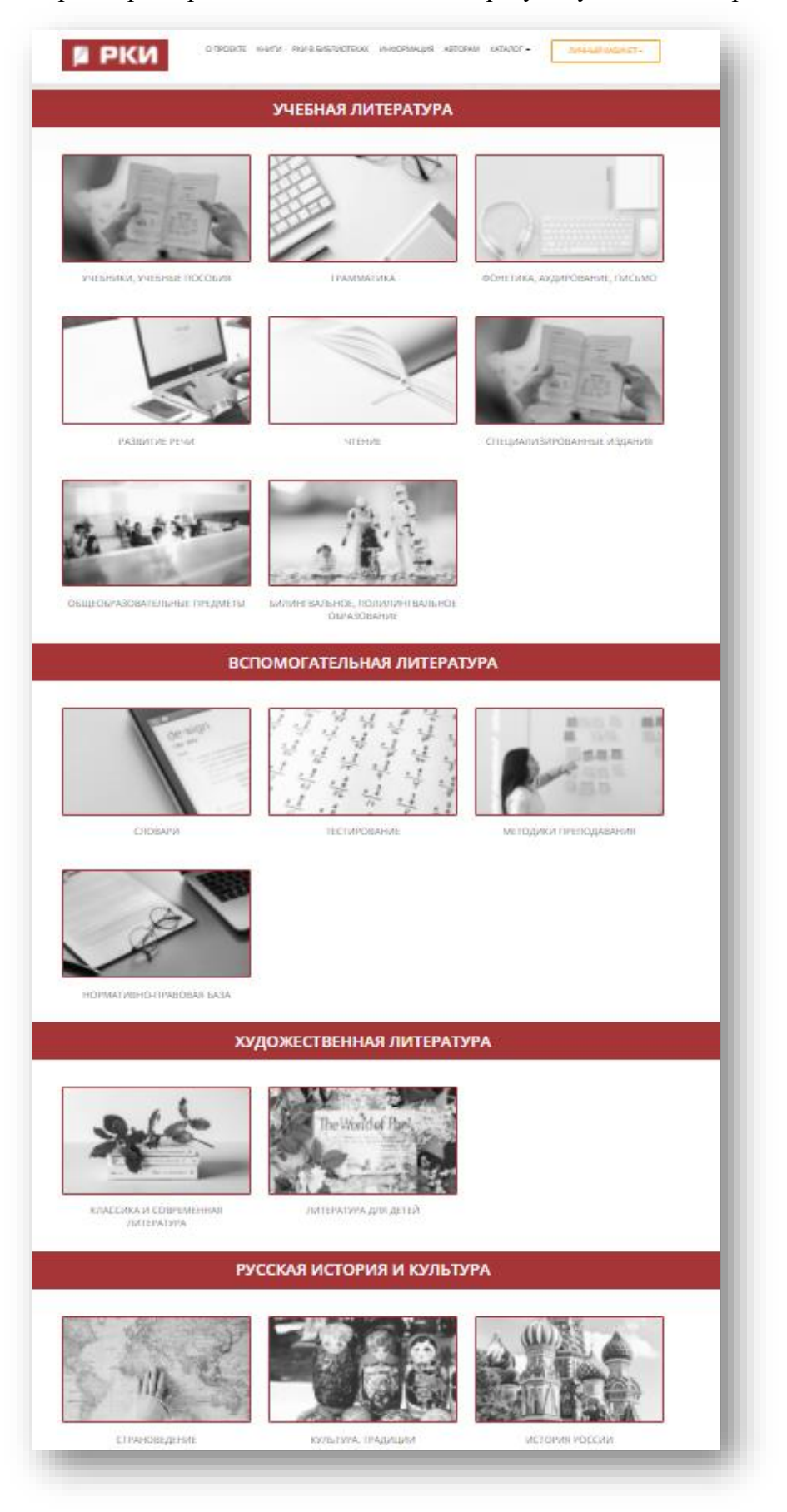

## Платформа РКИ IPR Media

С помощью фильтров вы можете быстро найти интересующее вас издание.

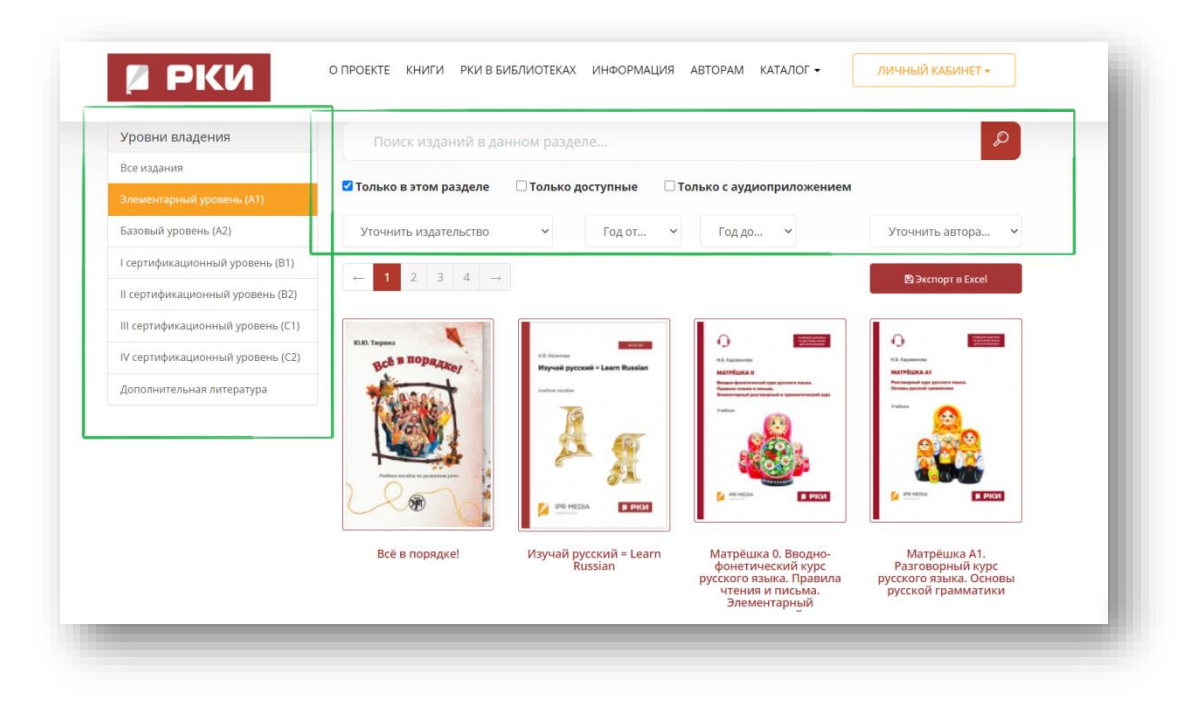

Выберите издание.

Чтобы добавить его в избранное, нажмите на «Добавить в избранное».

Чтобы читать книгу, нажмите на «Читать».

| -                                                                       |                                  |                                  |                         |  |
|-------------------------------------------------------------------------|----------------------------------|----------------------------------|-------------------------|--|
| С) Макелина<br>К.Б. Крунински<br>МАТРРЫЖА АК                            | Матрёшка А1. Р<br>грамматики. Уч | азговорный курс русског<br>ебник | о языка. Основы русской |  |
| Растеврана ода урского влана.<br>Основна русской гранизатики<br>Расбила | Издательство:                    | Ай Пи Ар Медиа                   |                         |  |
|                                                                         | Авторы:                          | Караванова Н.Б.                  |                         |  |
|                                                                         | Год издания:                     | 2020                             |                         |  |
| Contraction of the                                                      | Место издания:                   | Саратов                          |                         |  |
|                                                                         | Количество страниц:              | 270                              |                         |  |
|                                                                         | ISBN:                            | 978-5-4497-0253-1                |                         |  |
| 🖬 читать                                                                | Тип издания:                     | учебник                          |                         |  |
| РЕЙТИНГ                                                                 | Описание Колле                   | кции Библиографическая зап       | ИСЬ                     |  |
| ****                                                                    | Данное издание о                 | одержится в коллекциях:          |                         |  |
|                                                                         | % Грамматика                     |                                  | Учебная литература      |  |
| поделиться                                                              | 🗞 Развитие речи                  |                                  | Учебная литература      |  |
| ¥ f 😫                                                                   | 🗞 Учебники, учебн                | ые пособия                       | Учебная литература      |  |
|                                                                         | _                                |                                  |                         |  |

При чтении книги вы можете создавать закладки (правый верхний угол) и просматривать все закладки, сделанные в издании (меню слева).

## Платформа РКИ IPR Media

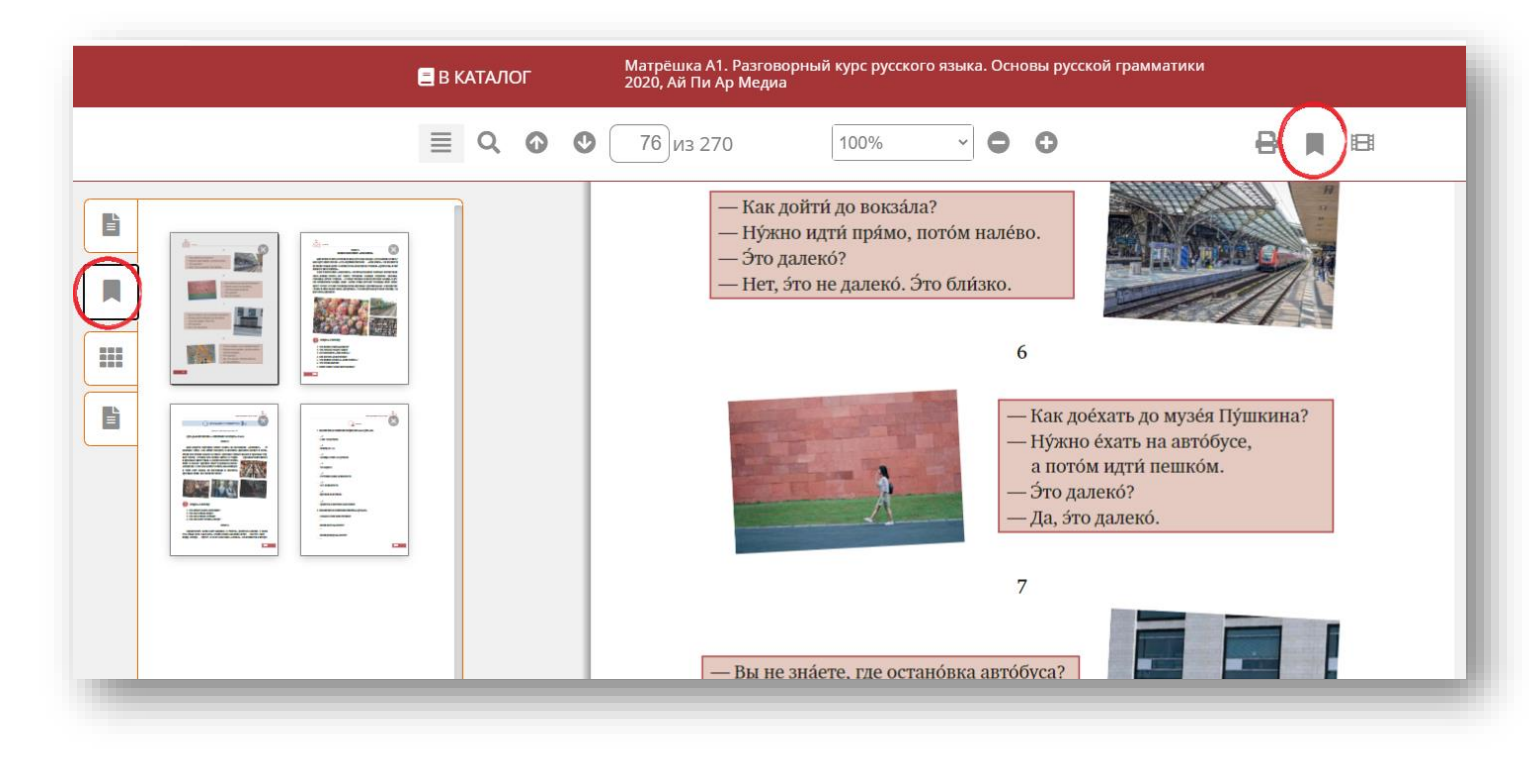

Также вы можете создавать конспекты. Выделите текст мышкой и нажмите на правую кнопку мыши, выберите «+ Новый конспект».

Просмотреть конспекты можно в меню слева («Окно конспектов»).

|                                                                                                    | ≣   | Q | • | Ø 79 | 9 из 270                                                           |                                                                                                    | 100%                                                                                                |                                                                           | ~ 0                                     | 0                                                                                 |                                                                                              |                      | ₽                                                        |                                                   | 3 |
|----------------------------------------------------------------------------------------------------|-----|---|---|------|--------------------------------------------------------------------|----------------------------------------------------------------------------------------------------|----------------------------------------------------------------------------------------------------|---------------------------------------------------------------------------|-----------------------------------------|-----------------------------------------------------------------------------------|----------------------------------------------------------------------------------------------|----------------------|----------------------------------------------------------|---------------------------------------------------|---|
| <ul> <li>Ваши конспекты</li> <li>Прочитайте диалоги про себя.<br/>Прослушайте их.<br/>Прослушайте диалоги ещё раз,<br/>повторяя каждую реплику за<br/>диктором. Прочитайте диалоги вслу</li> </ul> | γχ. |   |   |      | 1. Ск<br>работу<br>2. Сп<br>или едуп<br>3. Сф<br>Кра́сная<br>4. Ск | сажи́те,<br>и́ли в ун<br>проси́те<br>п на раб<br>кажи́те<br>плбщай<br>сажи́те,<br>Упражи<br>идти́, б | , а где вь<br>шверсип<br>г ваших с<br>боту или<br>г, знает<br>дь?<br>, что на<br>нение 1<br>е́хать. | а живёт<br>néт?<br>друзей, г<br>в унивв<br>г ли вы,<br>хо́дится<br>Вместо | е?<br>де с<br>где н<br>а в це́н<br>Упра | КОН<br>+ новый<br>Q поиски<br>ахо́дят<br>итре ва́а<br>• УЧИК<br>ажнени<br>ек вста | ТЕКСТНОЕ МЕ<br>конспект<br>в гаранте<br>ися Россия,<br>шего го́родо<br>И!<br>я<br>въте нужне | ню<br>город Ма<br>1. | анспорт<br>це йли е́<br>, как он<br>осква́, .<br>и глаго | адете на<br>адете на<br>ни идут<br>Кремль,<br>лов |   |

Чтобы посмотреть мультимедийный контент учебника, нажмите на иконку с изображением видеопленки на верхней панели. Затем выберите аудио- или видеоресурсы.

### Платформа РКИ IPR Media

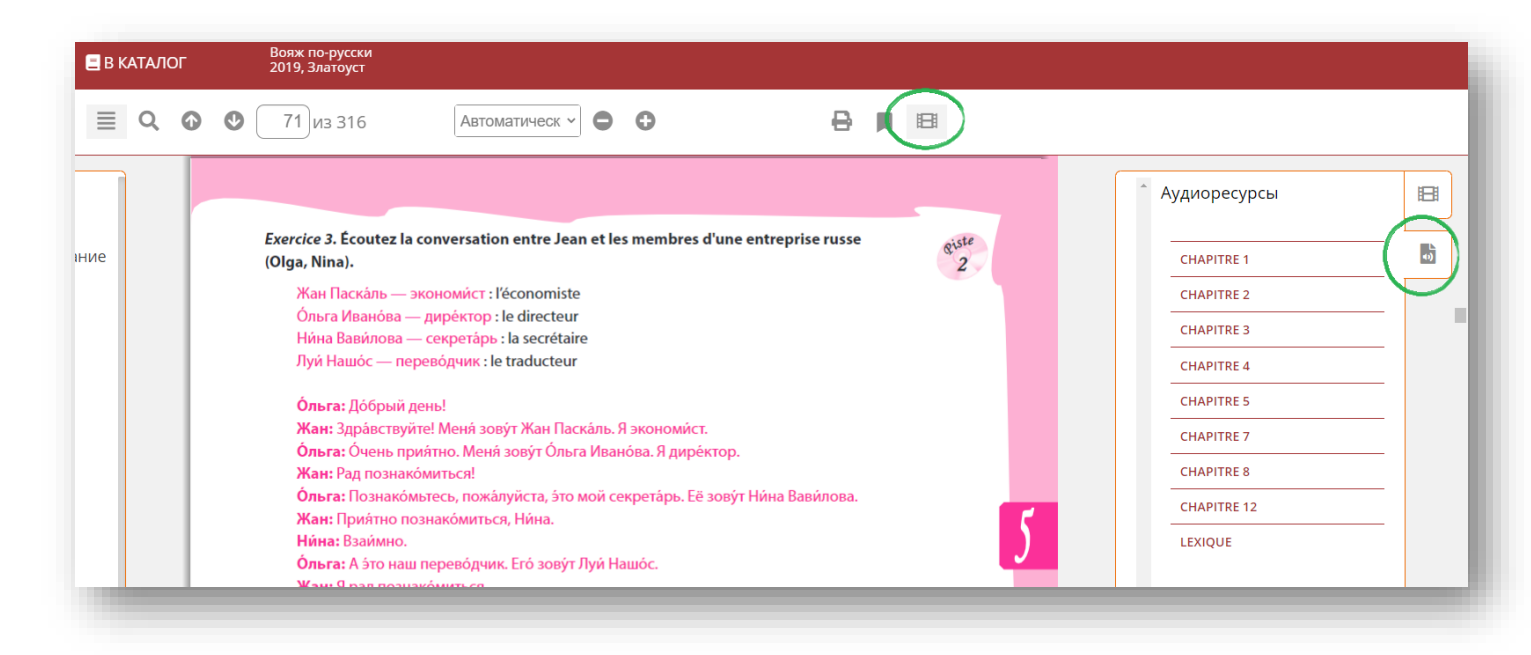

Чтобы просмотреть все издания, добавленные вами в избранное, а также управлять закладками и конспектами во всех изданиях, перейдите в «Личный кабинет», «Работа с изданиями в режиме онлайн».

| 🛛 РКИ                                          | О ПРОЕКТЕ КНИГИ РКИ В Б  | ИБЛИОТЕКАХ ИНФОРМАЦИЯ АВ                | ВТОРАМ КАТАЛОГ - ЛИЧНЫЙ КАБИНЕТ -  |
|------------------------------------------------|--------------------------|-----------------------------------------|------------------------------------|
| 11 mat 15 2                                    | at such                  | NP. 1                                   | РАБОЧАЯ ЗОНА РКИ                   |
|                                                |                          | A Constant of                           | мои студенты                       |
|                                                |                          |                                         | мои группы                         |
| Lada Moskaliova Tatiana Chakhmatova Anais Hamm | Вояж по-русски.          | Интенсивный курс ру                     | учебные планы                      |
| has a feature                                  | приключенческе           |                                         | МОИ МАТЕРИАЛЫ                      |
|                                                | издательство:<br>Авторы: | Златоуст<br>Москалева Л., Шахматова ТАм | РАБОТА С ИЗДАНИЯМИ В РЕЖИМЕ ONLINE |
| March And                                      | Сведения об издании:     | 2-е издание                             | БИБЛИОТЕКА РКИ                     |
|                                                | Год издания:             | 2019                                    |                                    |
| 2000 12.1                                      | Место издания:           | Санкт-Петербург                         | НОВЫЕ ПОСТУПЛЕНИЯ                  |

Здесь вы можете управлять закладками, конспектами и избранными книгами.

## Платформа РКИ IPR Media

| РАБОЧАЯ ЗОНА РКИ                  | MON   | закладки                                                                         |          |            |
|-----------------------------------|-------|----------------------------------------------------------------------------------|----------|------------|
| мои студенты                      |       |                                                                                  |          | ДАТА       |
| МОИ ГРУППЫ                        | #     | ЗАГЛАВИЕ ИЗДАНИЯ                                                                 | СТРАНИЦА | создани    |
|                                   | 96079 | Всё в порядке!                                                                   | 38       | 06.10.2020 |
|                                   | 89914 | Матрёшка А2-В1. Базовый практический курс русского языка.                        | 108      | 17.10.2020 |
| 10И МАТЕРИАЛЫ                     |       | Подготовка к тестам                                                              |          |            |
| БОТА С ИЗДАНИЯМИ В<br>ЖИМЕ ONLINE | 89914 | Матрёшка А2-В1. Базовый практический курс русского языка.<br>Подготовка к тестам | 109      | 17.10.2020 |
| ЗБРАННЫЕ ИЗДАНИЯ                  | 89914 | Матрёшка А2-В1. Базовый практический курс русского языка.<br>Подготовка к тестам | 110      | 17.10.2020 |
| ОИ ЗАКЛАДКИ                       | 89913 | Матрёшка А1. Разговорный курс русского языка. Основы русской<br>грамматики       | 76       | 22.10.2020 |
| ОИ КОНСПЕКТЫ                      | 89913 | Матрёшка А1. Разговорный курс русского языка. Основы русской                     | 100      | 20.10.2020 |
| ТОРИЯ РАБОТЫ                      |       | грамматики                                                                       |          |            |
| БЛИОТЕКА РКИ                      | 89913 | Матрёшка А1. Разговорный курс русского языка. Основы русской<br>грамматики       | 101      | 20.10.2020 |

# КАТАЛОГ МУЛЬТИМЕДИА

Чтобы перейти в каталог мультимедиа, нажмите на «Каталог», «Каталог мультиедиа».

| 🛛 РКИ            | О ПРОЕКТЕ КНИГИ РКИ В БИБЛИОТЕКАХ ИНФОРМАЦИЯ АВТОРАМ КАТАЛОГ - ЛИЧНЫЙ КАБИНЕТ - | l |
|------------------|---------------------------------------------------------------------------------|---|
|                  | КАТАЛОГ ЛИТЕРАТУРЫ                                                              | ł |
| РАБОЧАЯ ЗОНА РКИ | КАТАЛОГ МУЛЬТИМЕДИА                                                             | J |

Сейчас вы видите аудиоприложения к изданиям библиотеки.

Выберите нужную вам категорию мультимедиа (аудиоресурсы, видеоресурсы, тесты, лексический минимум).

При нажатии на «Каналы» вы можете перейти к каталогу аудиокниг.

# Платформа РКИ IPR Media

|                                                                                                    | the survey of the second states and the                                                                                                    |
|----------------------------------------------------------------------------------------------------|----------------------------------------------------------------------------------------------------|
| УЧЕБНАЯ ЛИТЕРАТУРА ВСПОМОГАТЕЛЬНАЯ ЛИТЕ                                                                                                    | ЕРАТУРА ХУДОЖЕСТВЕННАЯ ЛИТЕРАТУРА РУССКАЯ ИСТОРИЯ И КУЛЬТУРА МУЛЬТИМЕДИА                                                                                                    |
| and the second second second                                                                                                    | The state of the state of the s |
| Аудиоресурсы Видеоресурсы Тесты Лексич                                                                                                    | ческий минимум                                                                                                    |
|                                                                                                    |                                                                                                    |
| Аудиоприложения Каналы                                                                                                    | Поиск изланий в данном разделе                                                                                                    |
|                                                                                                    |                                                                                                    |
|                                                                                                    |                                                                                                    |
| Все издания                                                                                                    |                                                                                                    |
| Все издания<br>Элементарный уровень (А1)                                                                                                    |                                                                                                    |
| Все издания<br>Элементарный уровень (А1)<br>Базовый уровень (А2)                                                                                                    |                                                                                                    |
| Все издания<br>Элементарный уровень (А1)<br>Базовый уровень (А2)<br>I сертификационный уровень (В1)                                                                          |                                                                                                    |
| Все издания<br>Элементарный уровень (А1)<br>Базовый уровень (А2)<br>I сертификационный уровень (В1)<br>II сертификационный уровень (В2)                                      | 1 2 3 4 →                                                                                                    |
| Все издания<br>Элементарный уровень (А1)<br>Базовый уровень (А2)<br>I сертификационный уровень (В1)<br>II сертификационный уровень (В2)<br>III сертификационный уровень (С1) | ■ 1 2 3 4 →           Русская мозаика           2020, Златоуст           Парецкая М.Э., Шестак О.В.           Настоящий учебный комплекс включает учебник, рабочую тетрадь, аудио- и видеоприложения, а также бесплатный электронный ресурс на сайте издательства.                                                                                                    |
| Все издания<br>Элементарный уровень (А1)<br>Базовый уровень (А2)<br>I сертификационный уровень (В1)<br>II сертификационный уровень (В2)                                      | Д 2 3 4 →       Русская мозаика         2020, Златоуст         Парецкая М.Э., Шестак О.В.         Настоящий учебный комплекс включает учебник, рабочую тетрадь, аудио- и         видеоприножения, а также бесплатный электронный ресурс на сайте издательства                                                                                                    |